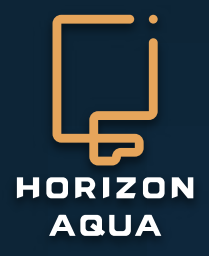

# Manuel Caméra

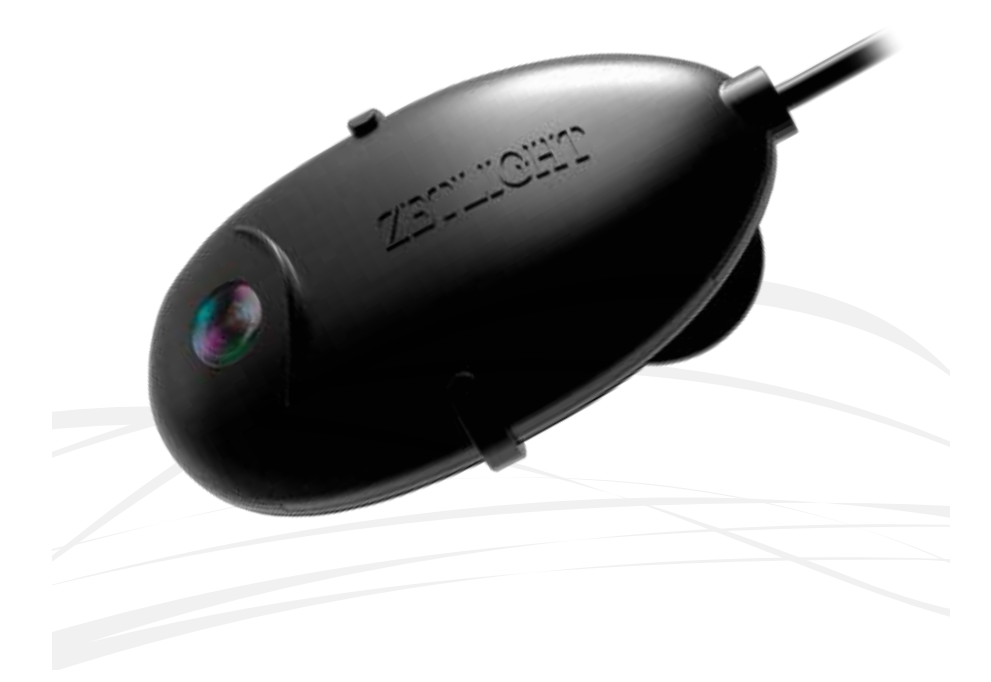

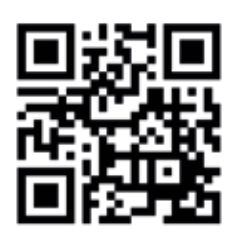

Vous souhaitez en savoir plus? Scannez-moi!

# ZL-AS-MANUAL-V2.0

# Informations générales

## Général:

Pour votre sécurité, veuillez lire attentivement le mode d'emploi avant d'utiliser le produit. Tous les manuels sont disponibles sur notre site www.horizon-aqua.com

Convient uniquement pour une utilisation en intérieur.

Assurez-vous que la tension indiquée sur l'étiquette correspond à la tension d'alimentation.

Une boucle d'égouttement doit être utilisée avec tous les appareils d'aquarium électriques pour éviter toute insertion d'eau dans la prise de courant (voir image).

Débranchez toujours l'alimentation électrique avant d'effectuer toute opération de maintenance dans l'aquarium et sur les LED. L'eau de mer et l'électricité sont une combinaison potentiellement risquée!

I

J

2

Ne pas utiliser de produits liquides inflammables ou corrosifs.

Si un produit est endommagé, faites-le réparer ou remplacer par un professionnel

### **Ecumeur:**

Ne laissez jamais la pompe de l'écumeur fonctionner à sec, gardez-la submergée à tout moment

Veuillez vous assurer que le niveau d'eau dans la décante est dans la bonne fourchette de niveau indiquée

Lors de l'utilisation de ce produit, assurez-vous qu'il n'y a pas de fluctuation anormale du niveau d'eau, gardez le tuyau d'air ouvert et réglez le niveau d'eau dans l'écumeur à protéines.

En cas d'endommagement, le cordon d'alimentation ne peut pas être remplacé, l'ensemble de l'unité doit être recyclé.

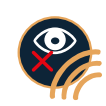

#### Eclairages:

Ne regardez jamais directement les LED! Les rayons UV et infrarouges (IR) émis par cette lumière peuvent causer des dommages permanents aux yeux et / ou à la peau. Toujours minimiser l'exposition aux yeux et la peau, le fournisseur n'est jamais responsable des dommages causés en raison de l'utilisation incorrecte de cette lumière.

Bien que la lampe LED soit étanche aux éclaboussures, elle ne doit pas être immergée dans l'eau et il doit y avoir au moins 50 mm entre le niveau d'eau et la lampe. Fixez la lampe fermement.

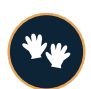

Ne brancher la lumière au secteur qu'après que la lampe à LED ait été fermement fixée au-dessus de l'aquarium.

Séchez-vous toujours les mains avant d'effectuer des opérations de maintenance sur la lampe LED ou d'actionner l'interrupteur de la lampe.

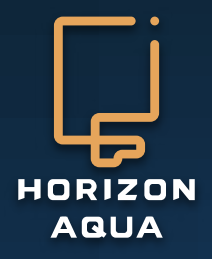

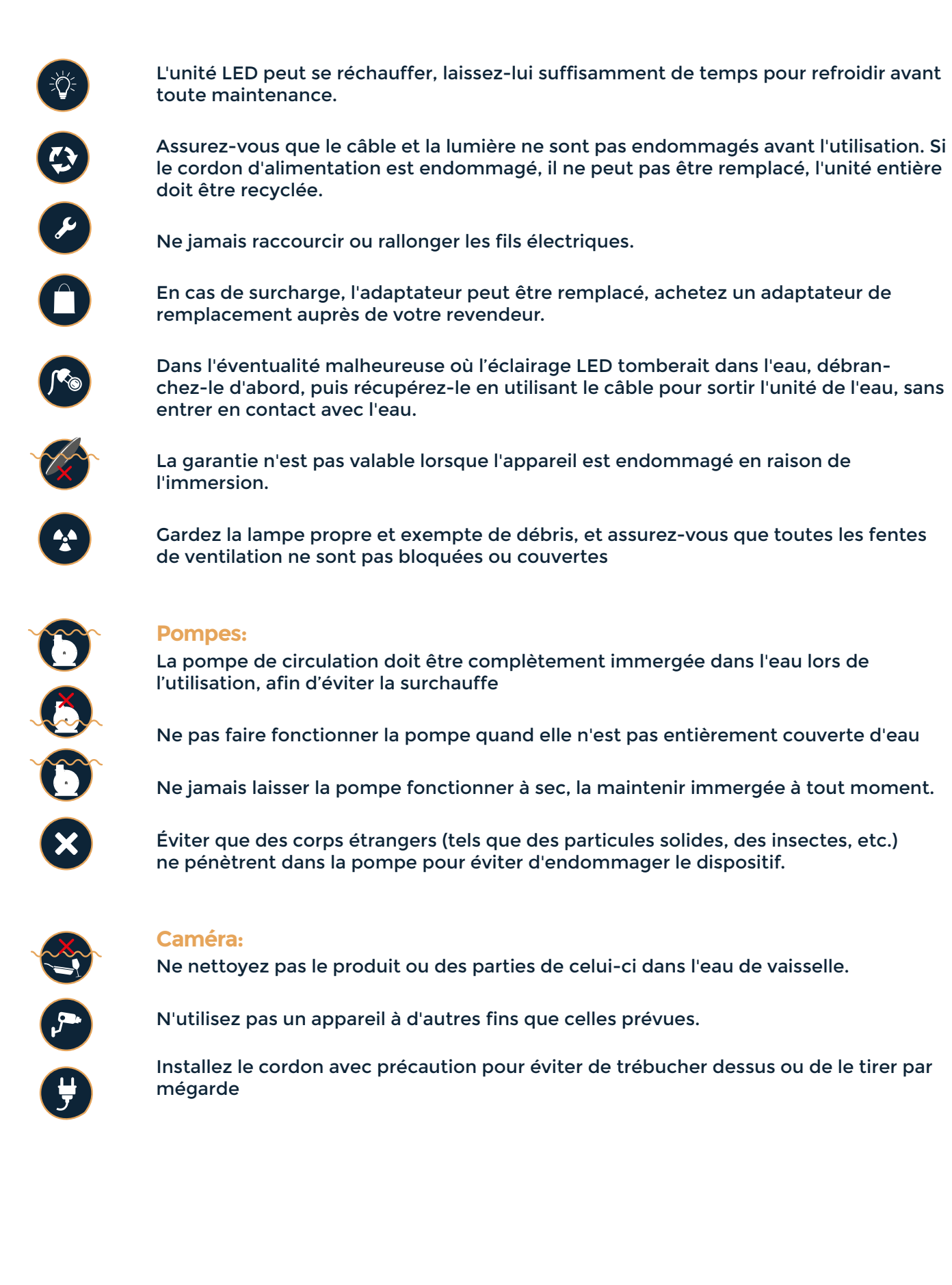

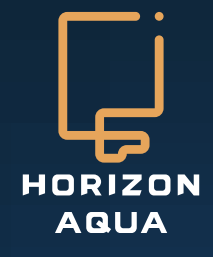

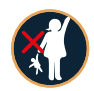

# Instructions de sécurité supplémentaires:

Cet appareil peut être utilisé par des enfants âgés de 8 ans et plus et des personnes ayant des capacités physiques, sensorielles ou mentales réduites, ou un manque d'expérience et de connaissances, s'ils sont supervisés ou s'ils ont reçu des instructions concernant l'utilisation de l'appareil en toute sécurité et comprennent les dangers encourus. Les enfants ne doivent pas jouer avec l'appareil. Le nettoyage et la maintenance ne doivent pas être effectués par des enfants sans surveillance.

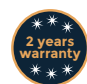

### **Garantie:**

Cette garantie est valable pour 2 ans sur les vices de matériaux ou de construction. Seules les unités munies d'un bon de garantie dûment rempli et d'un reçu de caisse officiel indiquant la date d'achat seront prises en compte. Vous devez fournir toute l'unité avec les accessoires en cas de réclamation de garantie. Nous vous informerons dès réception si l'unité sera réparée ou remplacée. Aquadistri décline toute responsabilité en cas de bris de vitre ou de dommage causé par une négligence, une utilisation incorrecte, un transport, une installation incorrecte ou toute modification ultérieure des produits. Aucune réclamation ne sera acceptable au-delà de la valeur de l'aquarium, en particulier pour les dommages causés aux poissons ou aux plantes.

# info

### Informations sur le recyclage

Le symbole de la poubelle barrée signifie qu'à la fin de sa durée de vie, ce produit doit être éliminé séparément des ordures ménagères. Il doit être amené au centre de recyclage approprié pour les appareils électriques. Alternativement, l'unité peut être retournée au vendeur lors de l'achat d'une unité de remplacement (uniquement 1 pour 1). C'est un système écologique qui aide au recyclage des matériaux. Toute autre procédure d'élimination est illégale et sera soumise à la loi en vigueur.

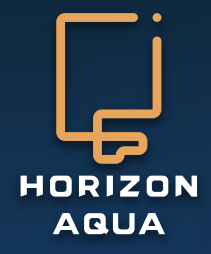

# Formulaire de Garantie

Cher utilisateur:

Ce formulaire est la seule preuve de garantie et doit être tamponné par l'entreprise auprès de laquelle vous avez fait votre achat. Veuillez contacter l'entreprise auprès de laquelle vous avez acheté cette unité pour tout problème de garantie. Conservez également une preuve d'achat, sans facture d'achat aucune garantie!

| N° de série       |                             |
|-------------------|-----------------------------|
| Référence Produit |                             |
| Client            |                             |
| N° de téléphone   |                             |
| Adresse           |                             |
| Date de l'achat   |                             |
|                   |                             |
| Revendeur:        | Tampon du magasin/revendeur |

# www.horizon-aqua.com

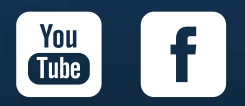

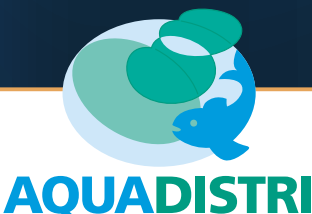

Vlietweg 8 - 4791 EZ Klundert E-mail: info@aquadistri.com www.aquadistri.com

# 1. Spécifications

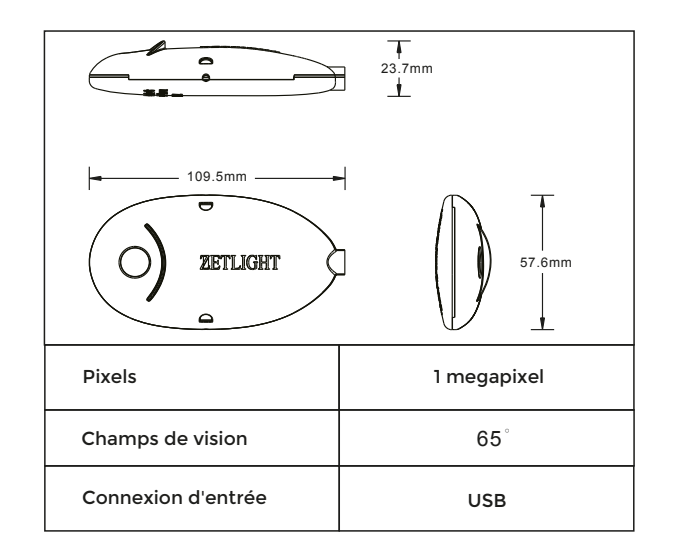

# 2. Installation

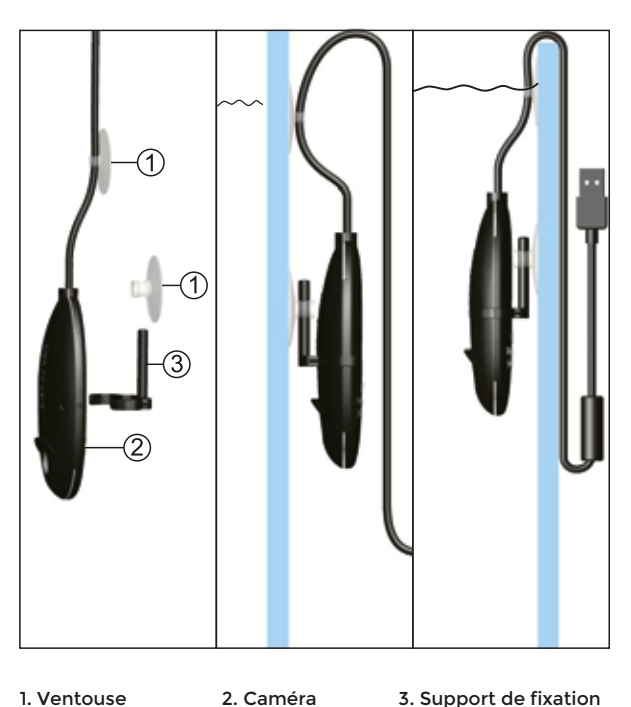

#### 1. Ventouse

3. Support de fixation

Insérez le support de fixation dans le trou de la ventouse. Fixez la caméra sur le support. Fixez fermement la ventouse sur la vitre de l'aquarium pour monter la caméra, de façon à ce qu'elle puisse fonctionner depuis l'intérieur et l'extérieur du bac. Nous recommandons de monter la caméra à l'extérieur de l'aquarium, cela évite la croissance d'algues sur l'objectif et permet d'obtenir une meilleure image.

# 3. Possibilités de configuration

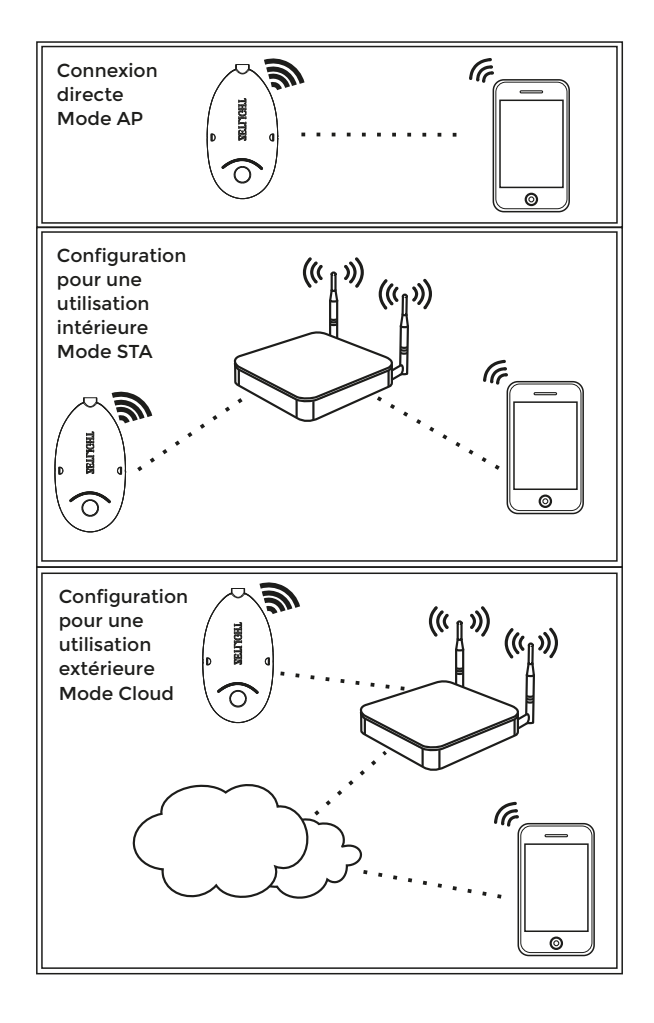

# 4: Notes

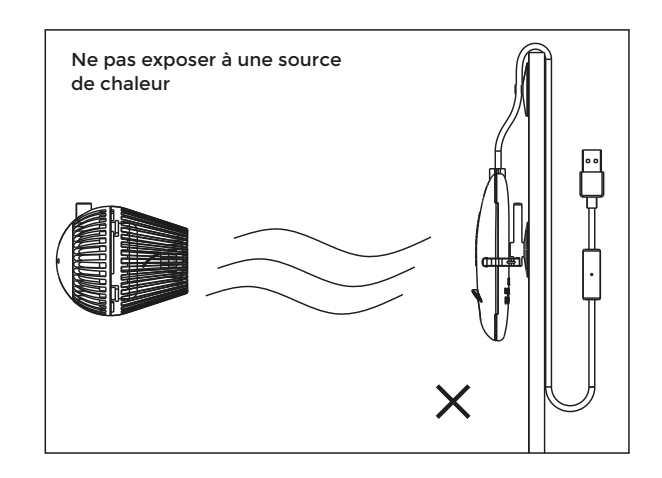

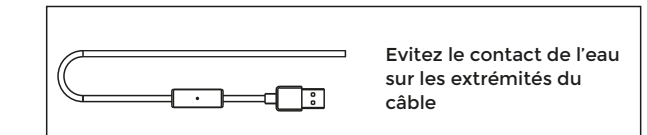

# 5. Téléchargement de l'application et instructions d'utilisation

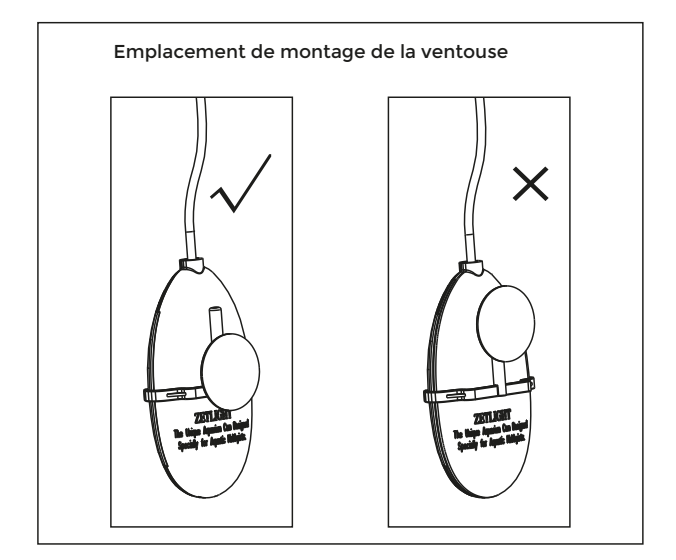

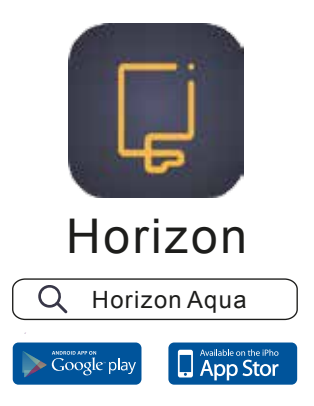

Coogle Play, Android et leurs logos respectifs sont des marques commerciales ou des marques déposées de Coogle Inc. Apple et le logo Apple sont des marques commerciales d'Apple Inc. App Store est une marque de service.

# **Connexion directe**

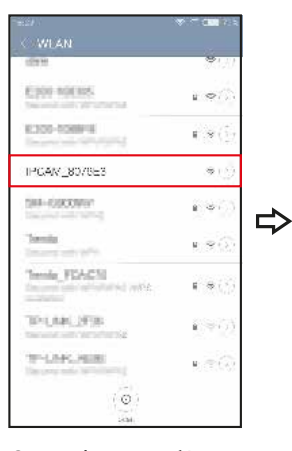

Ouvrez les paramètres WiFi et cherchez un appareil nommé "IPCM\_XXXXX". Cliquez dessus pour vous connecter.

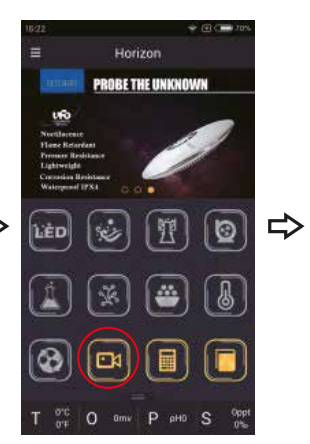

Ouvrez l'application et cliquez sur le bouton "Camera"

Camera list

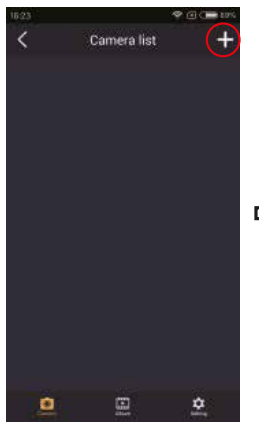

Cliquez sur dans le coin en haut à droite

+

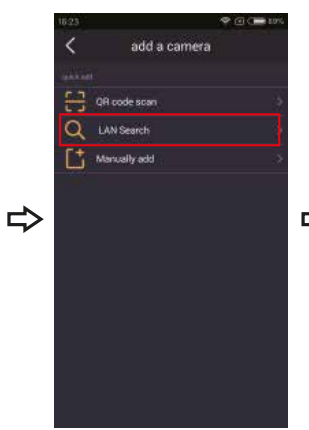

Cliquez sur "LAN search" pour ajouter la caméra

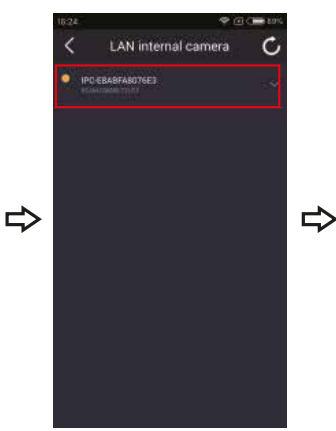

Toutes les caméras disponibles dans le réseau local seront affichées : sélectionnez celle que vous voulez ajouter.

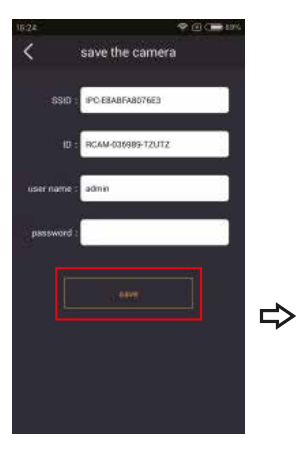

Appuyez sur « Save »

button" s'affiche, cela indique que la caméra s'est connectée avec succès. Choisissez une caméra dans la liste pour voir les images.

Si le message "circle

.

# Ecran de la caméra

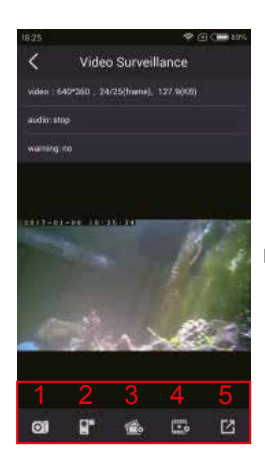

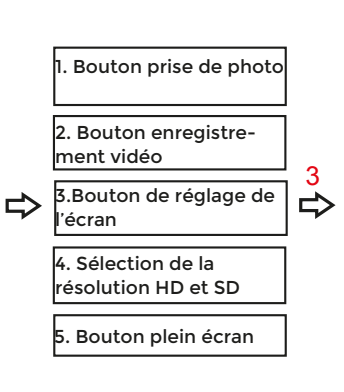

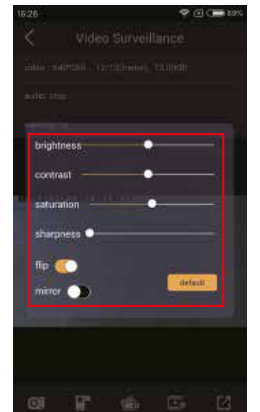

ealert the rout

le routeur

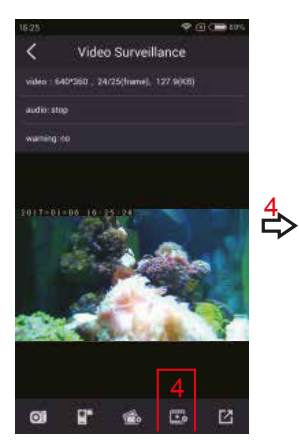

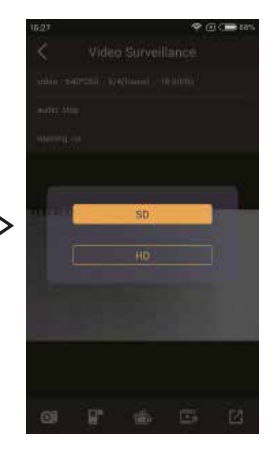

Cliquez sur "SD" ou "HD" pour passer à la définition correspondante

# Configuration pour usage intérieur

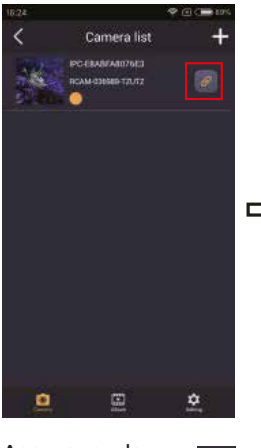

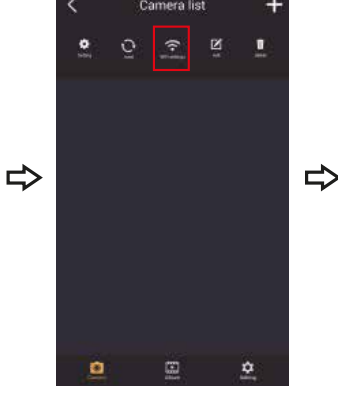

Appuyez sur le bouton

Appuyez sur le bouton "WiFi"

Choisissez avec lequel vous souhaitez vous connecter

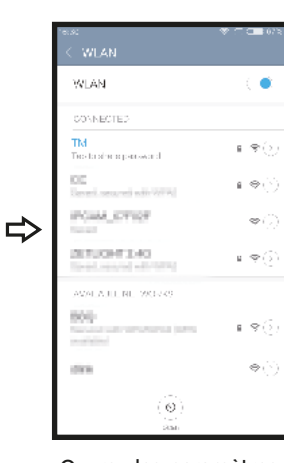

Ouvrez les paramètres WiFi sur votre téléphone. Connectez-vous au routeur et revenez dans l'application Horizon Aqua.

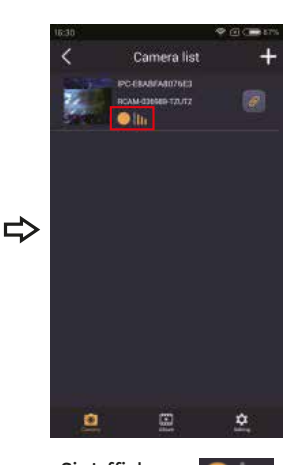

Si s'affiche, Шh la caméro est connectée avec succès. Cliquez pour accéder à l'écran de la caméra

# Configuration extérieure

Après avoir mis la caméra en mode STA (connexion indirecte via routeur), l'utilisateur peut contrôler la caméra en dehors de chez lui à l'aide de la technologie du Cloud. (Note : le routeur et l'appareil mobile doivent être connectés à Internet). L'utilisateur doit juste ouvrir l'application Horizon Aqua et sélectionner une caméra dans la liste et voir ainsi ce qu'il se passe dans l'aquarium.

# Paramètres utilisateur & Génération de QR Code

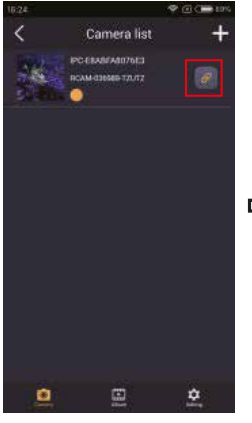

Cliquez sur le bouton

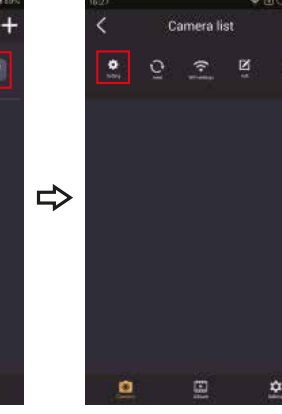

Appuyez sur le bouton "Setting"

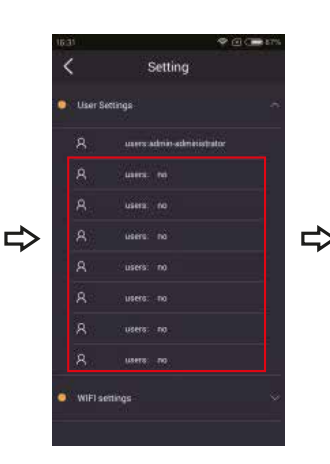

Choisissez n'importe quelle option dans la liste d'utilisateurs

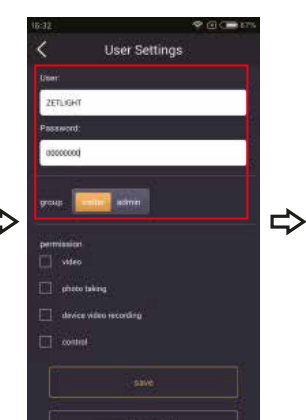

Définissez les droits d'utilisation et cliquez sur "Save".

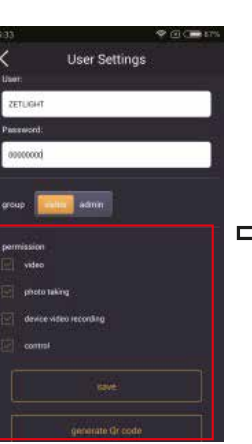

Cliquez ensuite sur "QR generation" pour créer un QR Code.

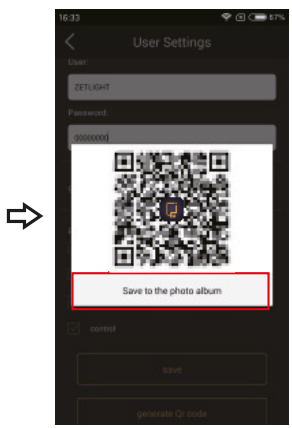

Cliquez sur "Album" pour sauvegarder le QR Code dans l'album photo de votre appareil mobile

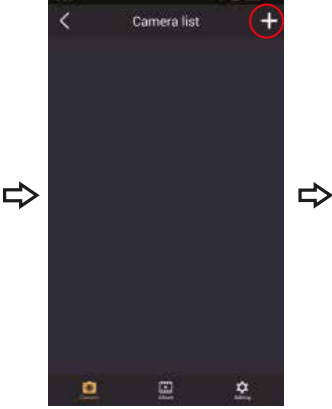

Cliquez sur "+" dans le coin en haut à droite

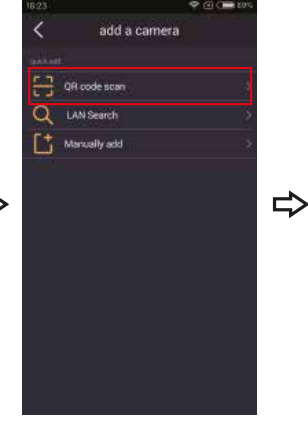

Cliquez sur "QR code scan" pour ajouter une caméra

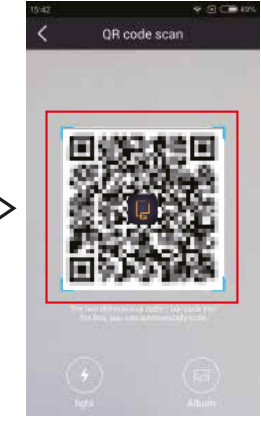

Scannez le QR code pour ajouter la caméra correspondante à la liste

# Ajout manuel

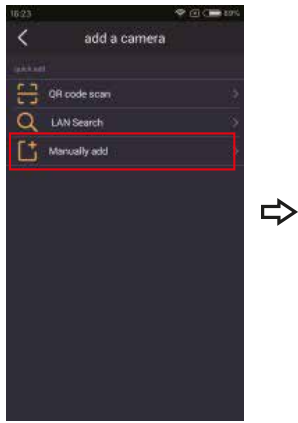

Cliquez sur "Manually add" pour ajouter une caméra

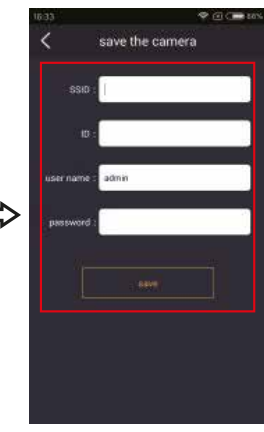

Entrez les paramètres de la caméra. Cliquez sur « Save » pour ajouter la caméra

## Paramètres WIFI

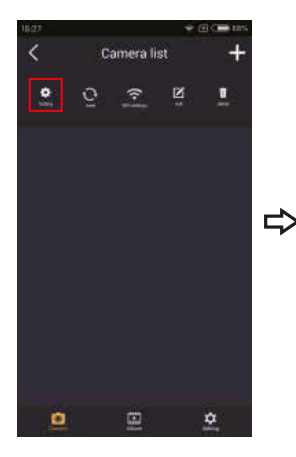

Cliquez sur "Setting"

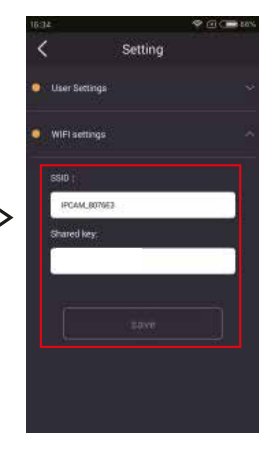

Cliquez sur "WIFI settings" pour changer le nom et le mot de passe de la caméra (seulement en mode AP). Cliquez sur « Save » une fois terminé.

# **Fonction Edition**

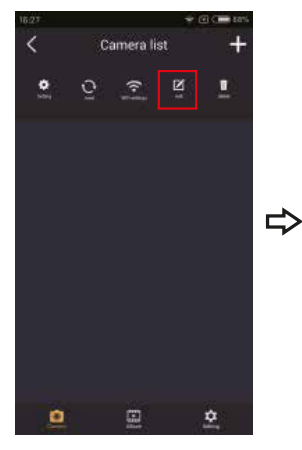

Cliquez sur "edit"

save the camera

 SSU:
 IPC ELARFARTYRES

 ID:
 IPC ANA COMPOSITIVITZ:

Pour éditer le nom de la caméra. Appuyez sur « Save » une fois terminé

## Gestion des fichiers de la caméra

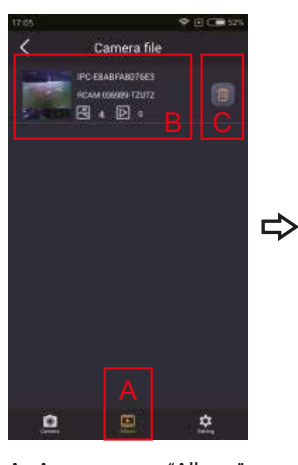

A. Appuyez sur "Album" pour entrer dans l'album de l'application Horizon Aqua

B. Appuyez sur l'album désiré pour y accéder
C. Supprimer tous les fichiers de la caméra sélectionnée.

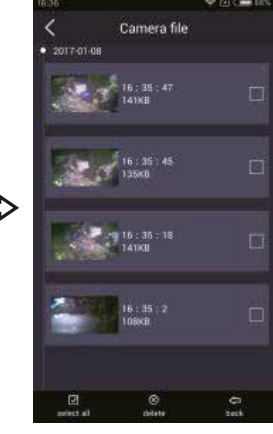

Pour voir, partager ou supprimer les photos, vidéos ou QR codes de la caméra

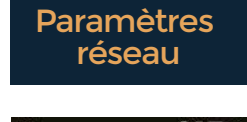

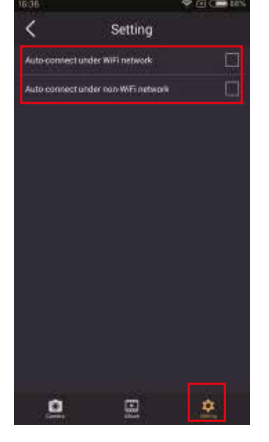

Cliquez sur le bouton "Setting" dans le coin inférieur droit pour définir le mode de reconnexion sous différents réseaux

## Supprimer une caméra

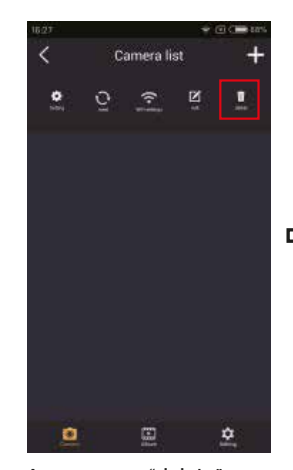

Appuyez sur "delete"

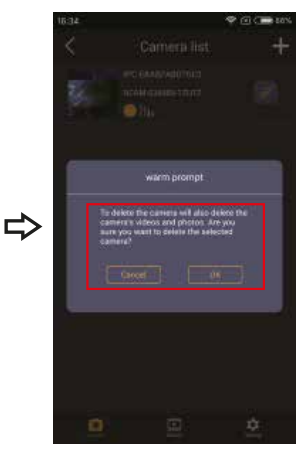

Appuyez sur "OK" pour supprimer la caméra sélectionnée

# Réinitialiser les paramètres d'usine

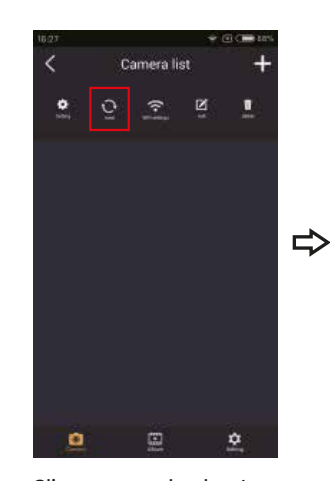

Cliquez sur le bouton "Reset"

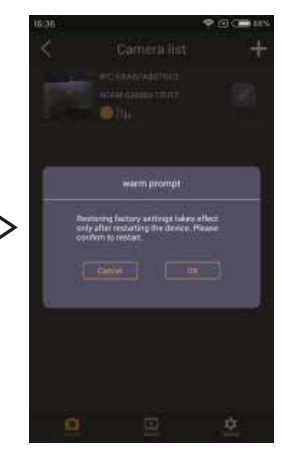

Cliquez sur "OK" et patientez quelques secondes. Eteignez la caméra et rallumez-la, la caméra sera réinitialisée aux paramètres d'usine

## 6. Réinitialiser les paramètres d'usine

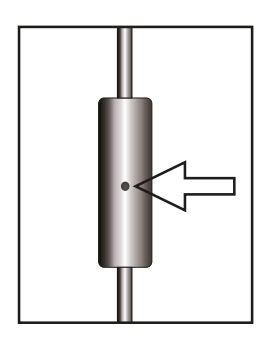

Lorsque vous oubliez votre mot de passe ou que vous ne pouvez pas connecter directement l'appareil photo, utilisez une petite aiguille pour appuyer sur le bouton de réinitialisation à l'intérieur du trou et maintenez-le pendant 20 secondes. Ensuite, éteignez la caméra et rallumez-la. La caméra sera réinitialisée aux réglages d'usine et vous pourrez reconnecter la caméra étape par étape.